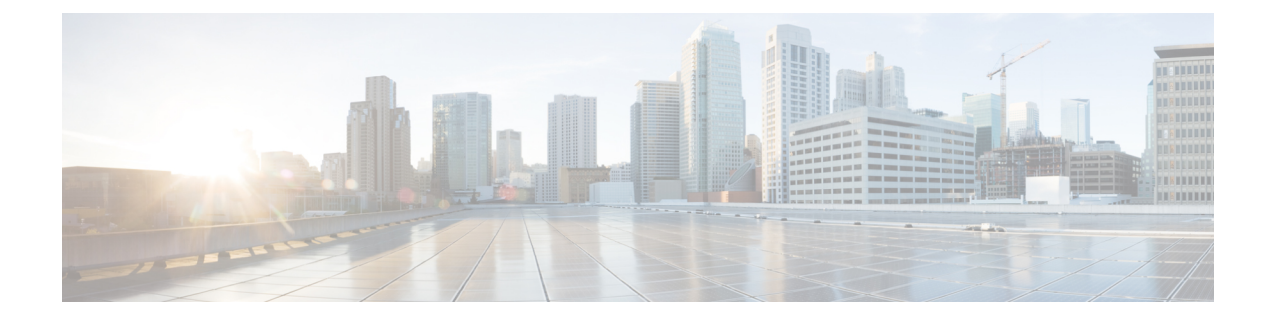

# **Configuring VSM Backup and Recovery**

This chapter contains the following sections:

- Information About VSM Backup and Recovery, on page 1
- Guidelines and Limitations, on page 1
- Configuring VSM Backup and Recovery, on page 2

## Information About VSM Backup and Recovery

You can use the VSM backup and recovery procedure to create a template from which the VSMs can be re-created in the event that both VSMs fail in a high availability (HA) environment.

**Note** We recommend that you do periodic backups after the initial backup to ensure that you have the most current configuration. See the Performing a Periodic Backup section for more information.

# **Guidelines and Limitations**

VSM backup and recovery has the following configuration guidelines and limitations:

- Backing up the VSM VM is a onetime task.
- Backing up the VSM VM requires coordination between the network administrator and the server administrator.
- These procedures are not for upgrades and downgrades.
- These procedures require that the restoration is done on the VSM with the same release as the one from which the backup was made.
- Configuration files do not have enough information to re-create a VSM.
- It is not recommended to take VSM snapshots as this could cause unpredictable behavior in the system.

# **Configuring VSM Backup and Recovery**

This section provides information on how to create a backup of the VSM and recover it.

### Before you begin

The VSMs must be in a HA pair.

### Procedure

- **Step 1** Open the vSphere Client.
- **Step 2** In the left navigation pane, choose the host of the standby VSM.
- **Step 3** Click the Virtual Machines tab.
- **Step 4** Right-click the standby VSM and choose Edit Settings.
- **Step 5** In the Device Status area, uncheck the Connect at power on check box.
- Step 6 Click OK.

The Power Off window opens.

#### Figure 1: Guest Customization Window - Power off the Virtual Machine

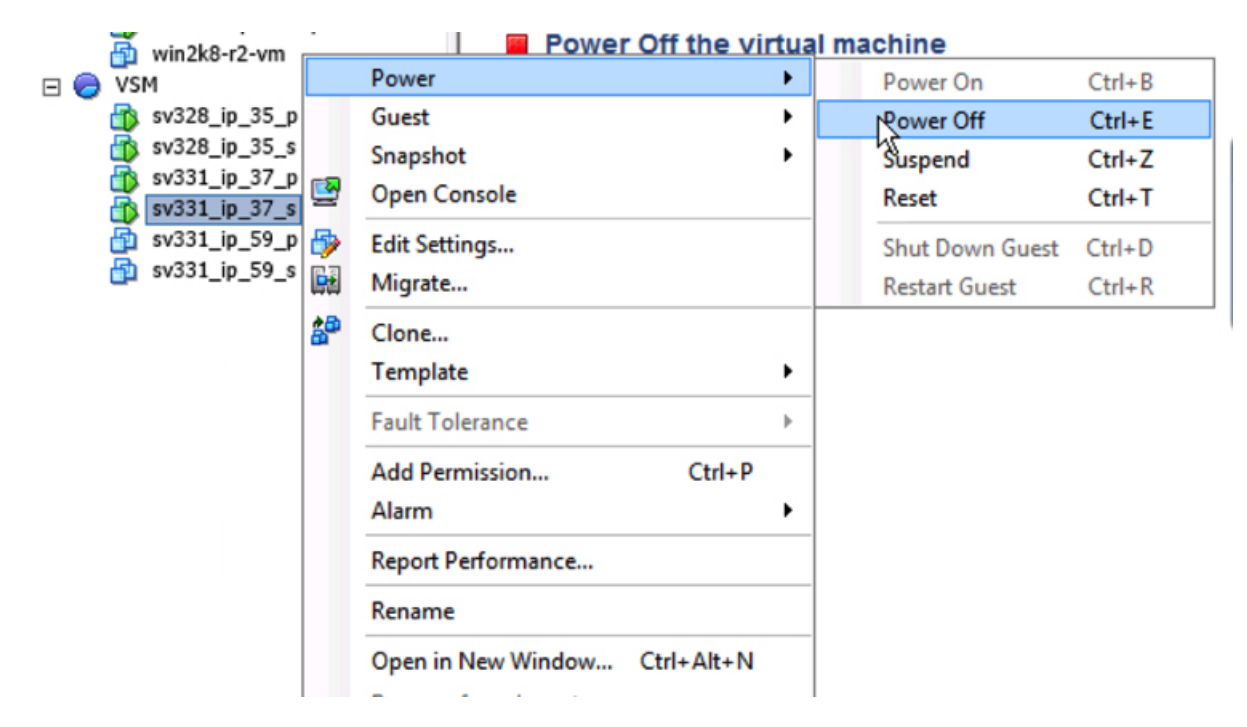

**Step 7** Take Snapshot of the Standby VSM.

We recommend that you do periodic backups (in the form of a snapshot after the initial backup to ensure that you have the most current configuration.

|     | 啦 vcsa-60-ip-49 |          | Basic lasks                   |   |       |                            |
|-----|-----------------|----------|-------------------------------|---|-------|----------------------------|
|     | win2k8-r2-vm    |          | Power                         | • | al ma | achine                     |
| . 0 | VSM             |          | Guest                         | • |       |                            |
| -   | sv328_ip_35_    |          | Snapshot                      | • | 1     | Take Snapshot              |
|     | sv328_ip_35_    | 2        | Open Console                  |   |       | Revert to Current Snapshot |
|     | sv331_ip_37     | ه        | Edit Settings                 |   | 13    | Snapshot Manager           |
|     | sv331_ip_59     |          | Migrate                       |   |       | Consolidate                |
|     | sv331_ip_59_    |          | Upgrade Virtual Hardware      |   |       |                            |
|     |                 | <b>*</b> | Clone                         |   |       |                            |
|     |                 |          | Template                      | ۲ |       |                            |
|     |                 |          | Fault Tolerance               | Þ |       |                            |
|     |                 |          | Add Permission Ctrl+P         |   |       |                            |
|     |                 |          | Alarm                         | ۲ |       |                            |
|     |                 |          | Report Performance            |   |       |                            |
|     |                 |          | Rename                        |   |       |                            |
|     |                 |          | Open in New Window Ctrl+Alt+N |   |       |                            |

Figure 2: Guest Customization Window - Snapshot of the VSM

**Step 8** Restore the VSM from the snapshot taken earlier.

Figure 3: Guest Customization Window - Restore the VSM

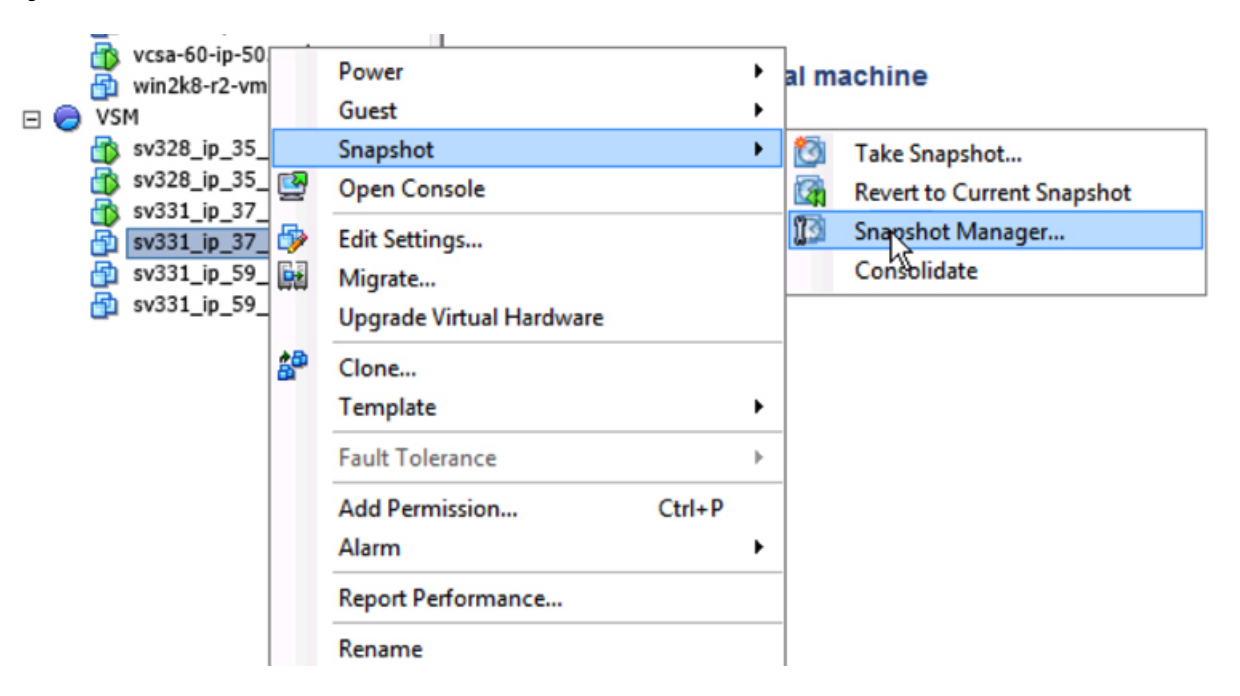

| E 🛃                                                                                                    | What is a Virtual Machine                                                                                                    | 2                                                                                                    |                          | close tab 🗵 |
|----------------------------------------------------------------------------------------------------|----------------------------------------------------------------------------------------------------|----------------------------------------------------------------------------------------------------|--------------------------|-------------|
| € 🥏 csdl<br>€ 😋 ESXi-40                                                                                                    | A virtual machine is a                                                                                                    | Snapshots for sv331_ip                                                                                                    |                          | - • ×       |
|                                                                                                    | Physical computer, ru<br>applications. An oper<br>machine is called a gu<br>Because every virtual<br>environment, you can<br>workstation environm<br>consolidate server ap<br>In vCenter Server, vir<br>clusters. The same he | orgin sv331_ip<br>composition of the secondary_backup<br>composition of the secondary_backup<br>composition of the secondary_ba | Name vsm_secondary_badup | ×           |
| <ul> <li>pnsc_ip</li> <li>SANS2-VC-5.5</li> <li>Vcsa-60-ip</li> <li>vcsa-60-ip</li> <li>vcsa-60-ip</li> <li>vs328_ip</li> <li>sv328_ip</li> <li>sv331_ip</li> <li>sv331_ip</li> <li>sv331_ip</li> <li>sv331_ip</li> <li>sv331_ip</li> </ul> | Basic Tasks<br>Power on the v<br>Edit virtual mad                                                                                                    | Gp to Delete All                                                                                                    |                          | Edit        |

### Figure 4: Guest Customization Window - Snapshot of the VSM

**Step 9** Power on the newly deployed VSM.